# TAMING your PHOTO IBRARY

# with Adobe Lightroom

ROB SYLVAN

# FREE SAMPLE CHAPTER

SHARE WITH OTHERS

Adobe

# TAMNG your PHOTO BRARY with Adobe Lightroom

ROB SYLVAN

# Taming Your Photo Library with Adobe Lightroom Rob Sylvan

Copyright © 2017 by Rob Sylvan All photography © Rob Sylvan except where noted.

Adobe Press books are published by Peachpit, a division of Pearson Education. For the latest on Adobe Press books and videos, go to www.adobepress.com. To report errors, please send a note to errata@peachpit.com.

Adobe Press Editor: Nancy Davis Development Editor: Linda Laflamme Senior Production Editor: Tracey Croom Copyeditor: Scout Festa Technical Editor: Rocky Berlier Compositor: Danielle Foster Indexer: James Minkin Cover Design: Chuti Prasertsith Interior Design: Happenstance Type-O-Rama/Danielle Foster Cover Image: Rob Sylvan Author Photo: Rob Sylvan

#### Notice of Rights

All rights reserved. No part of this book may be reproduced or transmitted in any form by any means, electronic, mechanical, photocopying, recording, or otherwise, without the prior written permission of the publisher. For information on getting permission for reprints and excerpts, contact permissions@peachpit.com.

Adobe product screenshots reprinted with permission from Adobe Systems Incorporated.

#### Notice of Liability

The information in this book is distributed on an "As Is" basis without warranty. While every precaution has been taken in the preparation of the book, neither the author nor Peachpit shall have any liability to any person or entity with respect to any loss, damage, or injury caused or alleged to be caused directly or indirectly by the instructions contained in this book or by the computer software and hardware products described in it.

#### Trademarks

Adobe, the Adobe logo, Lightroom, Lightroom Mobile, Photoshop, and Photoshop Fix are registered trademarks of Adobe Systems Incorporated in the United States and/or other countries. All other trademarks are the property of their respective owners.

Many of the designations used by manufacturers and sellers to distinguish their products are claimed as trademarks. Where those designations appear in this book, and Peachpit was aware of a trademark claim, the designations appear as requested by the owner of the trademark. All other product names and services identified throughout this book are used in editorial fashion only and for the benefit of such companies with no intention of infringement of the trademark. No such use, or the use of any trade name, is intended to convey endorsement or other affiliation with this book.

ISBN 13: 978-0-134-39862-4 ISBN 10: 0-134-39862-9

987654321 Printed and bound in the United States of America To everyone at Peachpit Press and Adobe Press, past and present, who has given me so many opportunities to help others learn. This page intentionally left blank

# Acknowledgments

My deepest thanks go to Jan Kabili and Victor Gavenda for starting me off on this book project. To Jan for coming up with the original idea for this book, and to Victor for enlisting me to carry the idea through to completion.

I also want to express my gratitude to Nancy Davis, Linda Laflamme, Rocky Berlier, Scout Festa, and Tracey Croom for their assistance, guidance, support, and (near infinite) patience with me throughout this entire process and all that I put them through. Thank you all.

I am grateful for all that I have learned from my friends and colleagues at KelbyOne, from the fantastic instructors at Photoshop World, to all of the members who have sent in Lightroom questions, and to my fellow Help Desk staffers. I am also indebted to my fellow photographers at Stocksy United and at Photofocus.com. You all have taught and inspired me over the years.

I also want to thank my wife, Paloma, for being the love of my life and my number-one supporter during this project; my son, Quinn, for assisting me on many shoots and being the model in many more; and my family, friends, and neighbors for being a part of the book in large and small ways.

Cheers to all who have asked me Lightroom questions over the years!

This page intentionally left blank

# Contents at a Glance

|    | Introduction xv                                         |
|----|---------------------------------------------------------|
| 1  | Getting in a Lightroom Frame of Mind 1                  |
| 2  | Getting Oriented to the Library<br>Module and Importing |
| 3  | File Management, Lightroom Style 49                     |
| 4  | Using Collections for Organization 75                   |
| 5  | Using Metadata 95                                       |
| 6  | Care and Maintenance of Your Catalog 127                |
| 7  | Increasing Lightroom Efficiency 139                     |
| 8  | Common Organizational Workflows 167                     |
| 9  | Advanced Workflows                                      |
| 10 | Integrating with Lightroom Mobile 221                   |
|    | Appendix: Troubleshooting 101                           |
|    | Index                                                   |

This page intentionally left blank

# Contents

|   | Introduction xv                                                                                                    |
|---|----------------------------------------------------------------------------------------------------|
| 1 | Getting in a Lightroom Frame of Mind.1Wrapping Your Head Around Lightroom1The Catalog.2Your Photos.4What to Do Before You Start Using Lightroom5Get Your System Ready.5Get Your Photos Ready.6Key Lightroom Files.8The Lightroom Application8Catalog and Preview Caches9Managing the Lightroom Cache Files11 |
|   | Configure Preferences and Catalog Settings                                                                                                    |
| 2 | Getting Oriented to the Library<br>Module and Importing.23The Library Module's Interface.24Menu Bar.24Identity Plate and Module Picker.25Left Panel Group.26Right Panel Group.26Filmstrip.26Main Workspace.27Library View Options.28Grid.28Loupe.30Compare.31Survey.22                                       |
|   | People                                                                                                    |

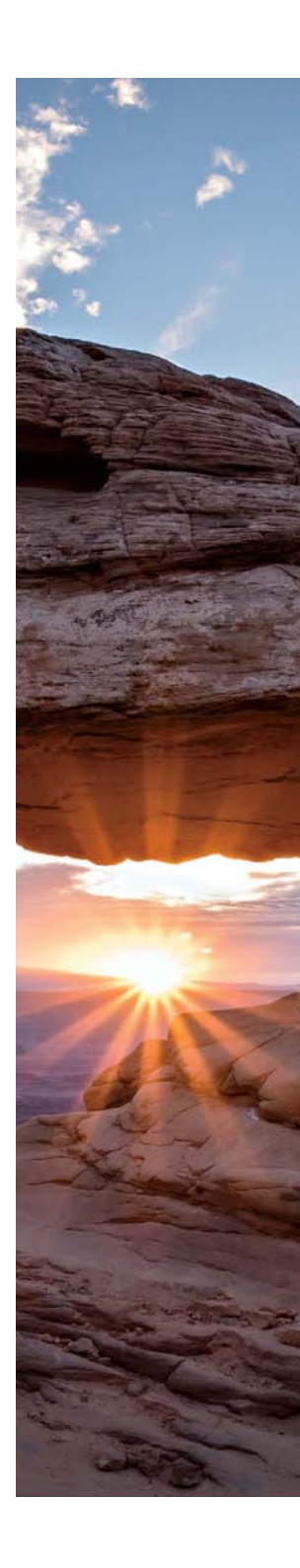

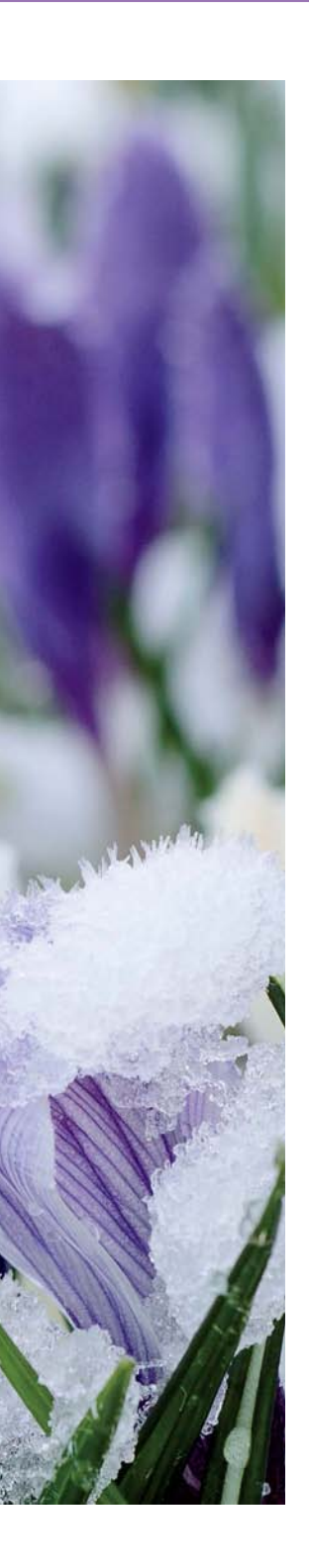

3

| Customizing the Interface                     | 4  |
|-----------------------------------------------|----|
| Screen Modes                                  | 5  |
| Collapsing Panels                             | 5  |
| Individual Panels and Solo Mode               | 7  |
| Vanishing Panels                              | 7  |
| Lights Out                                    | 8  |
| Importing Your Photos                         | 9  |
| Choosing a Source                             | 0  |
| Choosing a Destination42                      | 2  |
| File Handling4                                | 5  |
| File Renaming                                 | 6  |
| Apply During Import                           | 7  |
| File Management, Lightroom Style 49           | 9  |
| Understanding the Role of the Folders Panel49 | 9  |
| Volume Browser Indicators                     | 51 |
| Show or Hide a Parent Folder                  | 2  |
| Find Your Folders and Photos53                | 3  |
| Create New Folders and Remove Old Ones54      | 4  |
| Adding New Folders54                          | 4  |
| Renaming Folders                              | 7  |
| Removing Empty Folders58                      | 8  |
| Using Lightroom to Delete Photos              | 8  |
| Deleting Lots of Photos at Once               | 9  |
| More Ways to Delete Photos                    | 0  |
| Moving Photos and Folders6                    | 51 |
| Moving Photos Between Folders 6               | 51 |
| Moving Folders62                              | 2  |
| Moving Large Groups of Photos Safely          | 3  |
| Move Shortcut                                 | 3  |
|                                               |    |

|   | Using Lightroom to Rename Photos              | 64    |
|---|-----------------------------------------------|-------|
|   | Rename a Single Photo                         | 64    |
|   | Create and Apply Custom Filename Templates    | 65    |
|   | Reconnecting Missing Folders and Photos       | 68    |
|   | Dealing with an Offline Drive                 | 68    |
|   | Dealing with Deleted Photos                   | 70    |
|   | Dealing with Folders and Photos Moved         |       |
|   | Outside Lightroom                             | 70    |
|   | Dealing with Photos Renamed Outside Lightroom | 73    |
| 4 | Using Collections for Organization            | . 75  |
|   | The Case for Collections                      | 75    |
|   | The Collections Panel                         | 77    |
|   | The Catalog Panel                             | 78    |
|   | Collecting Your Photos                        | 79    |
|   | Creating Structure with Collection Sets       | . 80  |
|   | Grouping Photos with Regular Collections      | 81    |
|   | Automating with Smart Collections             | 83    |
|   | Maintaining Collections Over Time             | 89    |
|   | Moving Things Around                          | 89    |
|   | Using a Target Collection                     | 89    |
|   | Renaming and Deleting                         | 91    |
| 5 | Using Metadata                                | . 95  |
|   | The Metadata Panel                            | 96    |
|   | Metadata Panel Views                          | 96    |
|   | Adding Titles, Captions, and More             | 98    |
|   | Applying Metadata to Multiple Photos          | . 101 |
|   | Keywords                                      | . 103 |
|   | The Keywording Panel                          | .104  |
|   | The Keyword List Panel                        | .109  |
|   |                                               |       |

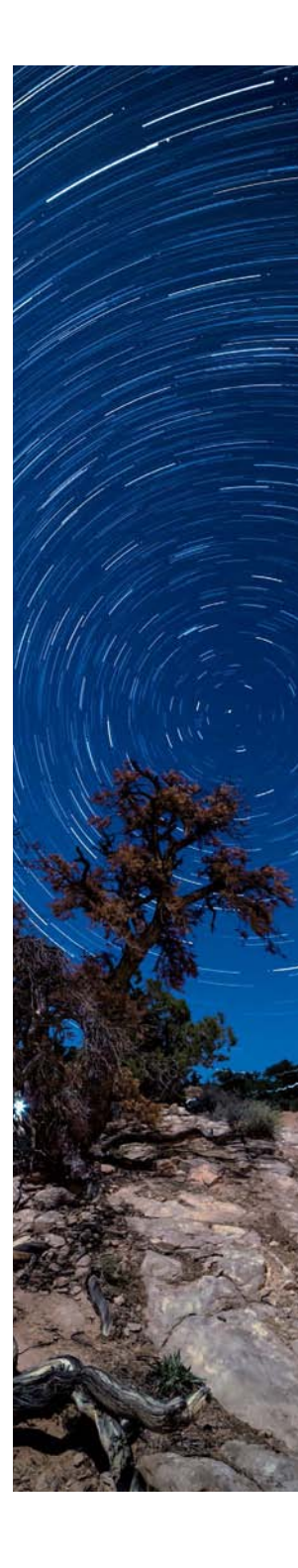

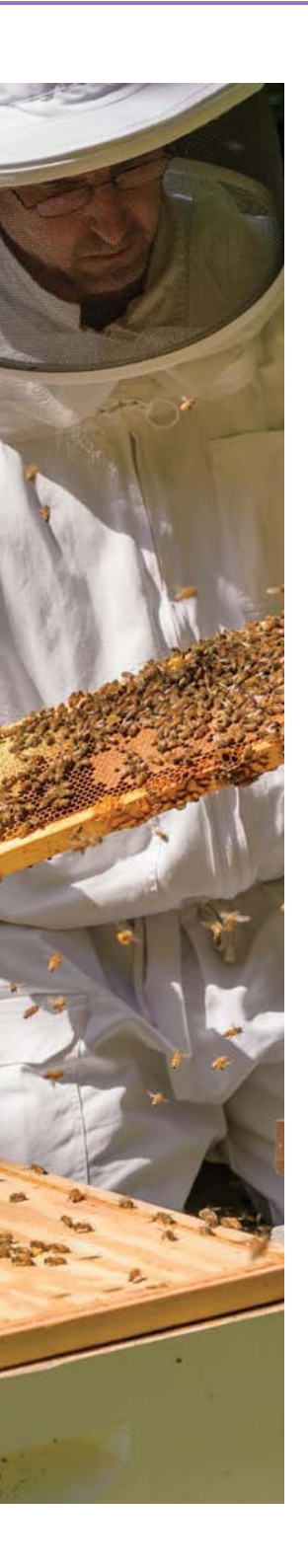

6

7

| Finding Faces and Assigning Names                  | 114 |
|----------------------------------------------------|-----|
| People View                                        | 114 |
| Assigning Tags                                     | 115 |
| Drawing Face Regions                               | 117 |
| Moving Forward                                     | 119 |
| Tying Photos to Locations                          | 121 |
| Finding Photos with Geolocation Data               | 121 |
| Manually Placing Photos on Map                     | 122 |
| Working with Tracks                                | 124 |
| Care and Maintenance of Your Catalog               | 127 |
| Built-in Backup                                    | 127 |
| Catalog Dashboard                                  | 128 |
| Scheduling and Running the Backup                  | 128 |
| Testing Integrity and Optimization                 | 130 |
| Managing the Backup Copies                         | 131 |
| Restoring from a Backup                            | 132 |
| How to Move a Catalog                              | 133 |
| How to Rename a Catalog                            | 134 |
| How to Export a Catalog                            | 135 |
| Increasing Lightroom Efficiency                    | 139 |
| Presets and Templates                              | 139 |
| Creating Different Types of Presets and Templates. | 140 |
| Managing Presets and Templates Over Time           | 156 |
| Keyboard Shortcuts                                 | 158 |
| Discovering Shortcuts                              | 159 |
| Starter Kit                                        | 161 |
| Custom Default Settings                            | 161 |
| Defaults versus Presets                            | 162 |
| Synchronizing Previously Imported Photos           | 164 |
| Advanced Settings                                  | 165 |

| 8 | Common Organizational Workflows 167     |
|---|-----------------------------------------|
|   | Importing Photos                        |
|   | Adding Photos on Your Hard Drive        |
|   | Copying Photos from a Memory Card       |
|   | Evaluating Photos                       |
|   | During Import                           |
|   | After Import                            |
|   | Applying Keywords                       |
|   | Using the Keyword List Panel            |
|   | Painting Your Photos with Information   |
|   | Finding Photos                          |
|   | Using the Library Filter                |
|   | Creating Smart Collections              |
|   | Exporting Copies for Output             |
| 9 | Advanced Workflows                      |
|   | Using Lightroom with Multiple Computers |
|   | Word of Warning 200                     |
|   | One Drive to Rule Them All              |
|   | Keeping It Simple                       |
|   | Making It Happen                        |
|   | Take Your Presets and Templates Too     |
|   | Catalog for the Road                    |
|   | Exporting a Smaller Catalog             |
|   | Working with the Exported Catalog       |
|   | Bringing It All Home                    |
|   | Clean Up                                |
|   | Import Multiple Catalogs into One       |
|   | Choose the Master                       |
|   | Migrating to a New Computer             |
|   | Before You Start                        |
|   | Preparing the New Computer              |

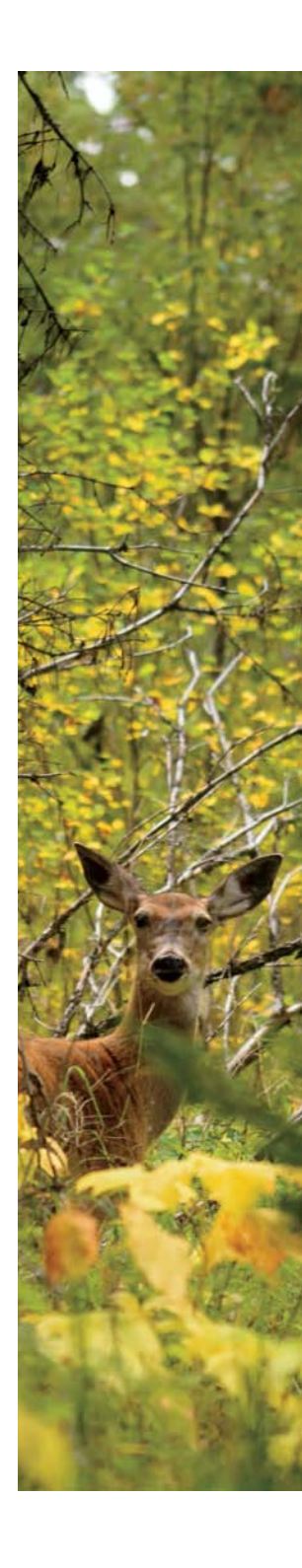

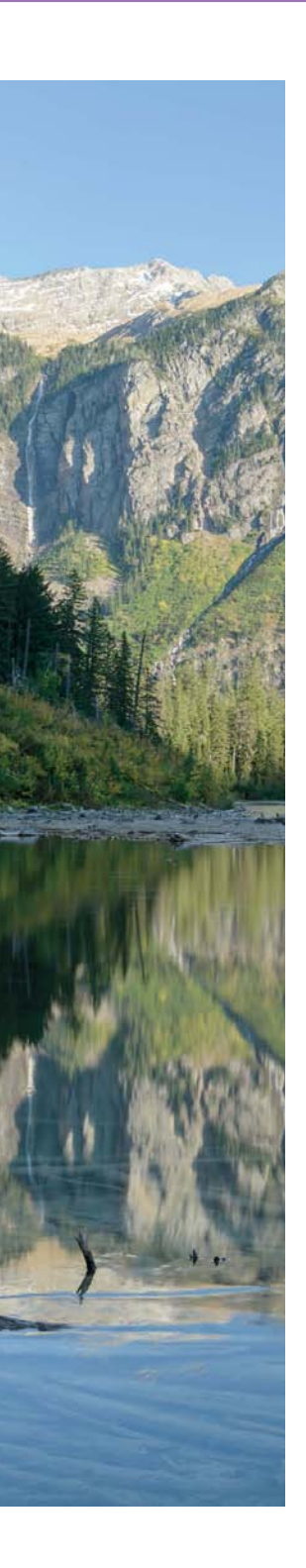

|    | Migrating Your Photos                              |
|----|----------------------------------------------------|
|    | Presets and Plug-Ins                               |
|    | Copying the Catalog                                |
|    | Transferring to the New Computer                   |
|    | A Word about Publish Services Connections 219      |
|    | Walk It Through                                    |
| 10 | Integrating with Lightroom Mobile 221              |
|    | What Is Lightroom Mobile?                          |
|    | Syncing Your Desktop Catalog and Mobile Device 224 |
|    | Lightroom on the Desktop                           |
|    | Lightroom on Mobile225                             |
|    | Working with Collections on Your Mobile Device227  |
|    | Adding Photos                                      |
|    | Viewing Photos                                     |
|    | Exporting Photos                                   |
|    | Lightroom Web                                      |
|    | Applying Ratings and Flags on the Go               |
|    | Appendix: Troubleshooting 101                      |
|    | Time for a Do-Over                                 |
|    | Resetting the Preference File                      |
|    | Creating a New Catalog                             |
|    | Uninstalling and Reinstalling Lightroom            |
|    | Finding Outside Help245                            |
|    | Index                                              |
|    |                                                    |

# Introduction

Thanks for your interest in this book. You should know right away that this is not a book about how to use the Develop module to make your photos look better, as there are many good books and videos that do that already. You might even want to check out my video *Adobe Photoshop Lightroom CC (2015 release)/Lightroom 6 Learn by Video*, which is 10 hours of content about all aspects of Lightroom.

So, what is this book? In a sense, it's an answer to the many, many questions I've been asked since I started helping people learn about Lightroom and solve Lightroom-related problems, back in 2007, when Lightroom 1.0 came out. I've learned a lot from that experience, and my goal for this book is to pass along some of the key knowledge I've acquired to you, the reader, so that you may benefit from the collective experience of us all.

In that time, I've seen the same questions asked, the same problems encountered, and the same misunderstandings slow people down over and over again. I've designed this book to help you build a solid foundation for understanding the way Lightroom works, which I believe is the key to working smarter and faster and avoiding the pitfalls that so many encounter. I've also focused on teaching you about the most important (and often least intuitive) tools, techniques, functions, and tips you need to know to stay in control of your Lightroom library over time.

You don't need to read this book in its entirety or in any particular order, but I do recommend starting with Chapter 1 to get off on the right foot. From there, use the book as a reference and resource to help you with the areas that are most concerning to you.

On a final note, I wrote Chapter 8, on common workflows, as a way for you to see how many of the aspects of the other chapters work in a real-world context. The workflow steps I describe are not the only way to perform a given task (as there are usually many roads to the same destination) but rather the steps that I felt would best help you understand how something can be done and from there, as you gain experience, you can customize to best fit your needs and style. I wish you all the best as you learn how to get the most out of Lightroom and stay in the driver's seat throughout your journey.

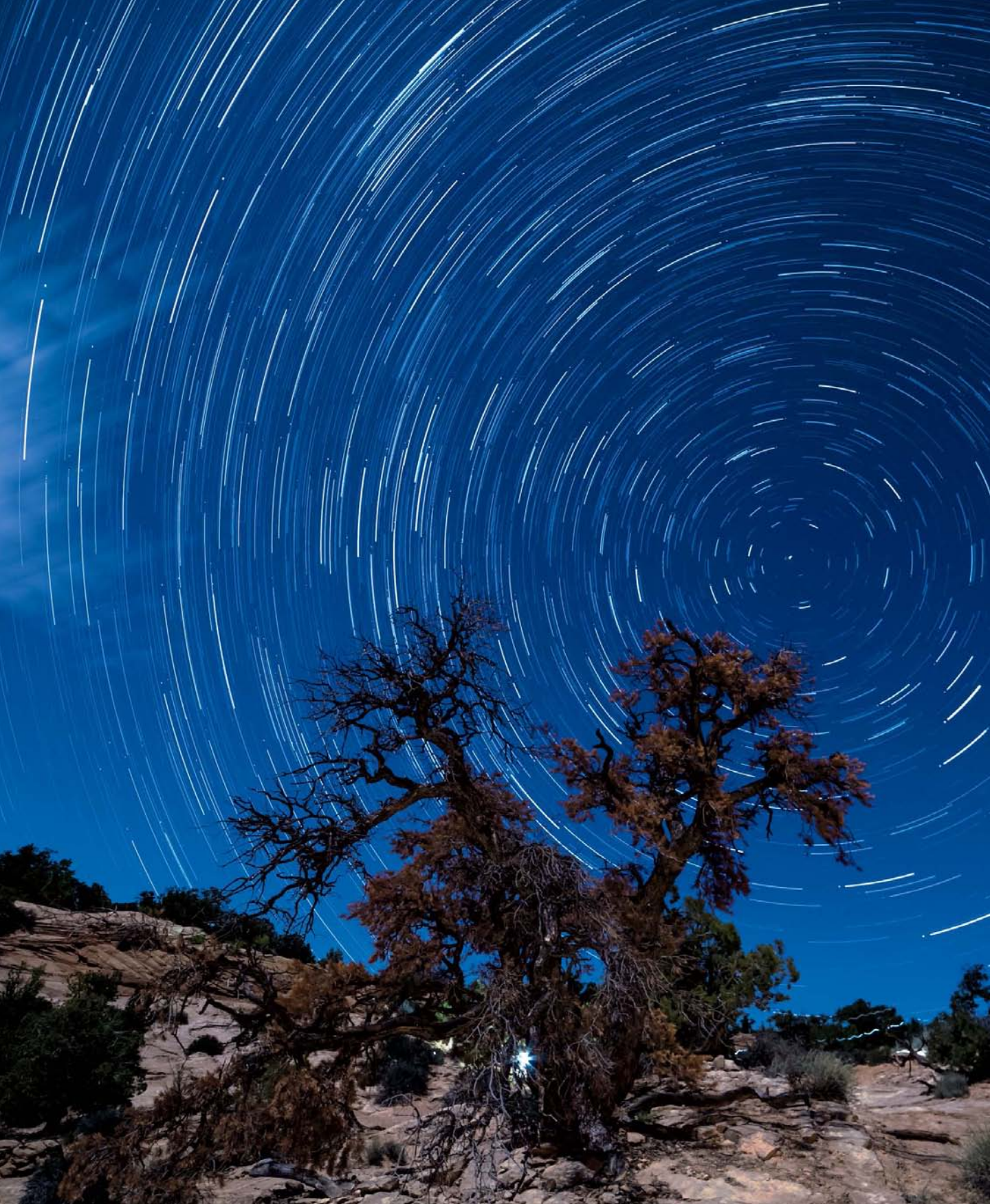

# USING COLLECTIONS FOR ORGANIZATION

In the previous chapters I've made a big deal about the fact that your photos only ever exist in folders on your hard drive and that those folders form the first level of your organizational system for your photos. Now, let's take a look at a second level of organization. One significant advantage of using a catalog to manage the data about your photos is that you can use *collections* (think of them as virtual folders) as a tool for help-ing you further organize and gain easy access to your photos.

# The Case for Collections

Before database-driven programs like Lightroom, you were limited to using folders to group and organize your photos. For instance, you could create a new folder for each shoot and put all the photos from that shoot into it. However, what if you wanted to do a project using your photos? For example, what if you wanted to create a photo album for a family member to give as a gift?

You might start by creating a new folder for the album, and then you might place a copy of each photo you wanted to include in the album into that folder. Pretty simple and straightforward, right? The downside to this approach is that you're most likely going to create duplicates of all the album photos on your drive, which takes up more disk space. Suppose you wanted to create an album for every holiday or every vacation, or perhaps a "best of" album of your favorite photos. Over time you would end up dedicating more and more disk space to duplicates of your photos in these new album

folders. Now imagine that you decide you want to go back and reprocess some album photo using a new technique you learned; you've got to reprocess the original and then update all of those folders with duplicates of the new version too. What a headache!

Because Lightroom uses a catalog to manage your photos, you can instead create *collections*, which are like "virtual folders," for each photo album and avoid wasting disk space on duplicates. Lightroom uses the power of the catalog to simply reference the source photo in its original folder but have it appear in a collection's virtual folder.

The Collections panel (**Figure 4.1**) gives you the power to create an infinite number of collections (or virtual folders or photo albums, if that's easier to visualize) based on whatever needs you may have for gathering a bunch of photos together. Because it uses the catalog to reference the original source photo each time, you are not creating any duplicates of your photos, and you have the power to place any individual photo in as many collections as your heart desires. That is a really useful and powerful feature. But wait, there's more! Because the collection references the original source photo, any time you make a change to that source photo (no matter whether you are viewing it in a collection or its home folder), that change instantly appears on that photo in every collection it belongs to as well—*because it is all the same photo*.

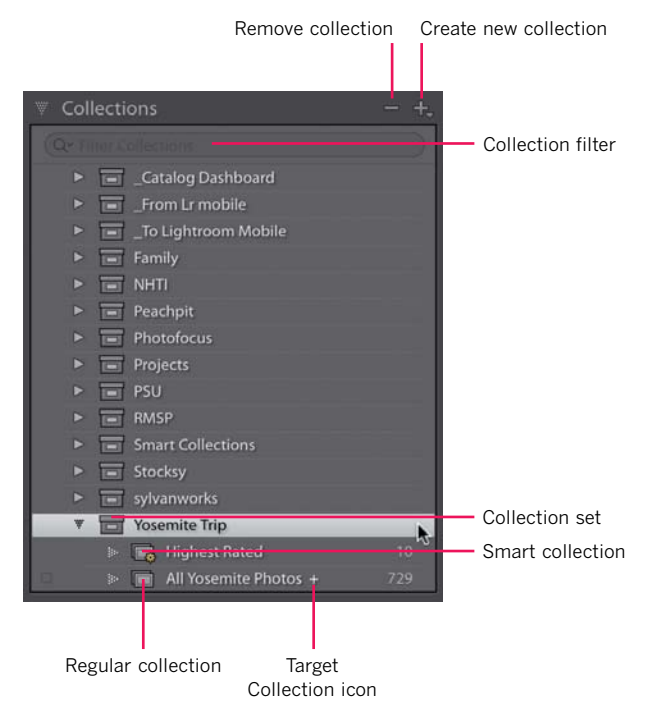

Figure 4.1 The Collections panel gives you the ability to create an infinite number of virtual folders to suit your organizational needs.

# The Collections Panel

There are actually three types of collections you can use inside Lightroom:

- Regular collections are useful for manually grouping photos together based on a common theme or purpose.
- Collection sets are essentially containers for other collections and enable you to create an organizing structure for your various collections.
- Smart collections are basically saved searches that automatically gather photos together based on criteria you choose.

You can click the plus sign (+) in the header of the Collections panel to access the menu command for creating each type of collection (**Figure 4.2**).

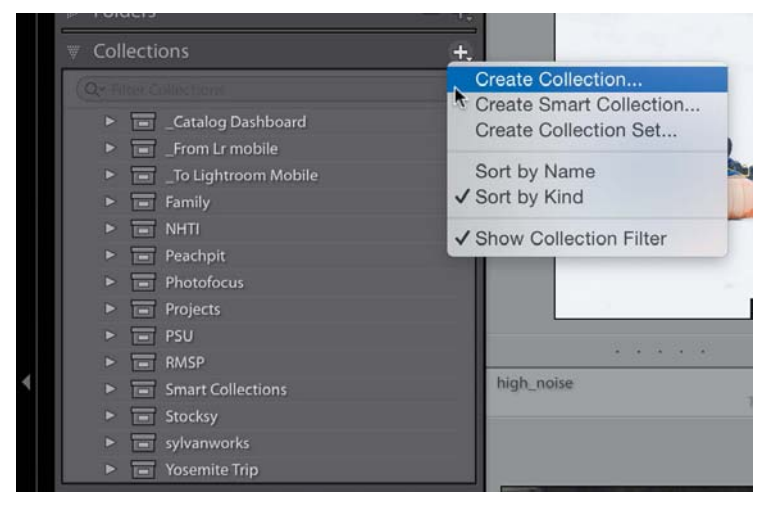

Figure 4.2 You can create new collections using the button at the top of the panel.

Which type of collection you use depends on its role in your organization and on how you like to work. For example, you might have a collection set named for a trip or event, and then within that set you could have a combination of regular collections and smart collections that contain relevant photos grouped together based on any criteria that suit your needs, such as dates, names of people, locations, and so on.

I typically use regular collections when I am choosing specific photos that I want to manually group together for some reason, but I use smart collections when I want to automatically gather up a group of photos that all meet the same criteria. For example, I might create a regular collection to hand-pick a small group of photos I want to print as photo cards for birthday presents or create a smart collection to automate the gathering up of all photos taken in a given year that have at least four stars and have been processed in the Develop module. I organize those various collections inside relevant collection sets.

Collection use is entirely optional inside Lightroom, but collections do provide one major advantage over folders: You can get at them in more places. The Collections panel appears inside all modules, whereas the Folders panel exists only in the Library module. You can create collections based on your needs and then have easy access to them when processing in the Develop module or preparing different forms of output with the Print, Web, Slideshow, and Book modules.

Beyond increasing accessibility inside Lightroom, collections are also the means by which you can sync photos between your catalog and Lightroom Mobile. I've dedicated Chapter 10 to Lightroom Mobile integration, so I won't dive too deep now, but suffice it to say that the only way to get your photos from your desktop catalog to the Lightroom Mobile app is through your regular collections.

## The Catalog Panel

There is one other place where you can find a special set of collections: the Catalog panel (**Figure 4.3**). This panel is intended to provide you with a series of shortcuts to certain groupings of photos that Lightroom creates based on your activity within the program. For example, the All Photographs choice at the top of the panel gives you a one-click way to call up every photo (and video) that has been imported into Lightroom. Aside from providing you with an at-a-glance tally of how many photos are in your catalog, All Photographs is useful when you want to perform a search or filter of your entire library. The Quick Collection choice is just that: a quick way for you to put some group of photos aside for easy access later on (we'll cover this in more detail later). The Previous Import choice (it's called Current when an import is in progress) is intended to give you a way to see the last batch of photos to pass through the import process.

| 🔻 Catalog 🛛 🔓      |    |
|--------------------|----|
| All Photographs    | 0  |
| Quick Collection + | 0  |
| Previous Import    | 0  |
| ➢ Folders          | +. |
| Collections        | +. |
| Publish Services   | +. |
|                    |    |

**Figure 4.3** The Catalog panel gives you access to special collections such as All Photographs, Quick Collection, and Previous Import.

The panel shown in Figure 4.3 is for a new (and empty) catalog to show the three default collections you'll find in your catalog, but as you do more things in your catalog you may start to see other collections appear there as well.

For example, in **Figure 4.4**, I have collections named All Synced Photographs, which represents all the photos I have synced with Lightroom Mobile; Updated Photos, which is a collection of photos for which I had Lightroom update metadata; Previous Export as Catalog, which contains photos I exported as their own catalog; and Added by Previous Export, which was created when I exported a single photo and added it to the catalog as part of that process. You may have other collections or just the default collections.

If your Catalog panel is getting cluttered with these extra collections and you no longer need them, you can always right-click one and choose "Remove this Temporary Collection" from the context menu that appears (**Figure 4.5**).

Now that you have a sense of what collections are and where to find them, let's dig deeper into how to use them.

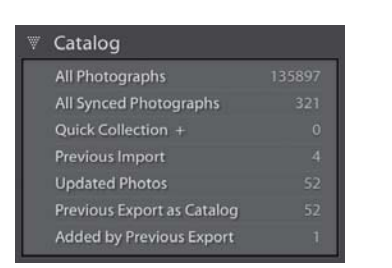

**Figure 4.4** Other activities you do in your catalog may generate special collections of their own.

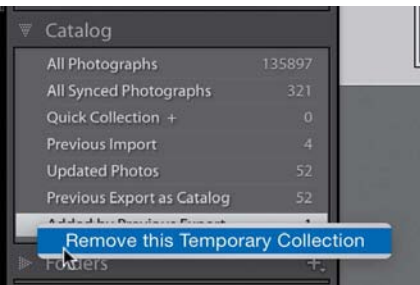

Figure 4.5 You can remove the temporary collections from the panel.

# **Collecting Your Photos**

Keeping in mind that the Collections panel is available in all modules (and to a certain extent Lightroom Mobile) can help you determine your approach to how you might use collections. There really is no one right way to use them, and I've worked with a lot of photographers and seen all kinds of approaches. All that matters is that, like your folder structure, it has to make sense to you. Let's go through the mechanics of using each type of collection.

## **Creating Structure with Collection Sets**

**NOTE** In Figure 4.6 you can see that all the collection sets have solid disclosure triangles and that the collections have dotted ones. Lightroom uses the same convention for folders and collections, which is that when one contains a sub-level. then it has a solid disclosure triangle, whereas the base level has a dotted disclosure triangle. That way, you have an additional clue as to whether or not there is another level down.

Collection sets are the tools you can use to collect your collections. They can hold both regular collections and smart collections, and they can also hold other collection sets. For example, in **Figure 4.6** you can see I have a collection set named Peachpit, and inside of that are collection sets for each book I have written for Peachpit Press as part of the Snapshots to Great Shots series on different camera models (Nikon D600, D750, D3200, and so on). Inside the D600 collection set you can see a regular collection holding the photos used in each chapter of the book, potential cover photos, and so on. Pretty straightforward, yes?

|           |                                                                                                    | Ť |
|-----------|----------------------------------------------------------------------------------------------------|---|
|           |                                                                                                    | _ |
| -         | * D 0000                                                                                                    |   |
| ЦЦ.       | 🕨 📄 Chapter 1 🧏                                                                                                    |   |
| 퇘         | 🕨 📄 Chapter 2                                                                                                    |   |
| 10.       | 🕨 📻 Chapter 3                                                                                                    |   |
| Q.        | ⊳ 📻 Chapter 4                                                                                                    |   |
| Eli       | ▷ E Chapter 5                                                                                                    |   |
| <u>11</u> | 🔈 📻 Chapter 6                                                                                                    |   |
| 51        | Chapter 7                                                                                                    |   |
| D.        | 膨 📄 Chapter 8                                                                                                    |   |
| 0         | 膨 📄 Chapter 9                                                                                                    |   |
| ΞI.       | ▷ ) Chapter 10                                                                                                    |   |
| 0         | ▷ Image: Image: Ima |   |
| 8         | ▷ I Chapter 12                                                                                                    |   |
| 11        | 🔅 📄 D600 Covers                                                                                                    |   |
| 12        | D600 Product Shots                                                                                                    |   |
|           | ▶ 🖃 D750                                                                                                    |   |
|           | ▶ 🔲 D3200                                                                                                    |   |
|           | ▶ 🔲 D3300                                                                                                    |   |
|           | ▶ 🔲 D5100                                                                                                    |   |
|           | ▶ 🗐 D5200                                                                                                    |   |
|           | ▶ ■ D5300                                                                                                    |   |
|           | ▶ <b>D</b> 5500                                                                                                    |   |

Figure 4.6 Collection sets can hold other collections and other collection sets.

When starting a new project, I like to create a parent collection set by clicking the plus sign at the top of the panel and choosing Create Collection Set from the menu. This opens the Create Collection Set dialog (**Figure 4.7**), where I can give the collection set a name and even choose to include it within an existing collection set (or not, if it is a top-level collection set). Once I enter a name, I click the Create button to add the set to the panel.

|         | Create Collection     | Set |   |
|---------|-----------------------|-----|---|
| lame:   | I                     |     |   |
| Locatio | on                    |     |   |
| 🖸 In    | side a Collection Set |     |   |
|         | Peachpit              |     | 0 |

Figure 4.7 The Create Collection Set dialog is where you can create collection sets and assign them to existing collection sets.

Collection sets can also be dragged and dropped into other collection sets if you need to reorganize things or if you just forget to check the box to include a collection set within another.

## **Grouping Photos with Regular Collections**

Once you've created a collection set, you may find it easiest to start by creating a regular collection to gather up the photos for that set. I think of regular collections like baskets—you can just drag and drop photos from any folder into them. You can create a regular collection from the same plus sign button at the top of the Collections panel that you used to create the collection set, or you can choose Library > New Collection. The bonus of using the menu bar at the top is that you can also see the keyboard shortcuts associated with various collection-related tasks (**Figure 4.8**).

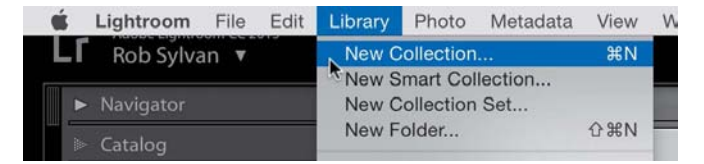

Figure 4.8 The Library menu also contains commands for creating new collections, smart collections, and collection sets (among other things).

Whichever route you take to it, in the Create Collection dialog you can name the collection, add it to a collection set, and configure additional options (**Figure 4.9**). For example, I created a collection for all the photos from my 2015 trip to Yosemite and added it to my existing Yosemite collection set that contains photos from a previous trip.

|         | Create                    | Collection |        |        |
|---------|---------------------------|------------|--------|--------|
| Name:   | Yosemite 2015             |            |        |        |
| Locatio | on                        |            |        |        |
| 🖸 In    | side a Collection Set     |            |        |        |
|         | Yosemite Trip             |            |        | ۵      |
| in In   | clude selected photos     |            |        |        |
|         | Make new virtual copies   |            |        |        |
| 0.5     | et as target collection   |            |        |        |
|         | file man algine on mobile |            |        |        |
|         |                           |            | Cancel | Create |
|         |                           |            | (      |        |

Figure 4.9 The Create Collection dialog contains all the options for creating a new collection.

In the Options section of the dialog you can:

- Include selected photos in the collection you're creating
- Make new virtual copies (see the sidebar "Virtual Copies")
- Set the collection you're creating as a target collection (more on this in a bit)
- Sync the collection you're creating with Lightroom Mobile (more on this in Chapter 10)

If you have the foresight to select all the photos you want to add to the new collection first, then selecting the "Include selected photos" checkbox is a real help.

#### **Virtual Copies**

A virtual copy is another way to leverage the power of the catalog. As each photo is imported into the catalog, Lightroom creates a database record for that photo. That record contains a set of instructions on how to process the photo based on the adjustments you make in the Develop module. A *virtual copy* is simply a convenient way to make additional sets of instructions that all reference the same source photo. That way, you can have one set of instructions (or virtual copy) for creating a black-and-white version, for example, along with the original set of instructions (the master copy) for the color version. Sometimes when creating a collection, you might want to also fill that collection with virtual copies, so the option on the Create Collection dialog box to make new virtual copies just facilitates that process.

quickly create a new collection from an existing folder simply by dragging and dropping the folder from the Folders panel to the

Collections panel.

TIP You can

After you create a new, empty collection, such as mine inside my Yosemite Trip collection set, you can easily add the photos to it. Select them in Grid view, and then drag them into your collection (**Figure 4.10**).

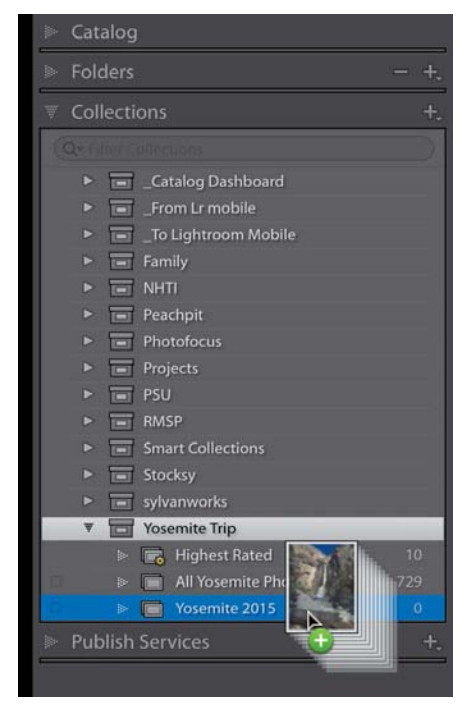

**Figure 4.10** Adding photos to a regular collection is as simple as drag and drop.

Regular collections are helpful, but you can, however, make your collections a little smarter. Take a look.

# Automating with Smart Collections

Smart collections (think saved searches) enable you to automate the process of finding, grouping, and organizing your photos in meaningful ways by leveraging the information contained in your photo's metadata, plus any additional data you may have added to the catalog. To help illustrate this saved search functionality further, Lightroom comes preinstalled with a collection set named Smart Collections, which contains six starter smart collections:

- Colored Red: Contains all photos in your catalog with the red color label applied.
- ▶ Five Stars: Contains all photos in your catalog with a five-star rating.

- Past Month: Contains all photos in your catalog whose capture date is within the last month.
- Recently Modified: Contains all photos in your catalog whose edit date is within the last two days.
- ▶ Video Files: Contains all video files that have been imported into your catalog.
- Without Keywords: Contains all photos within your catalog whose keyword field is empty.

The very simple smart collections in this "starter kit" are intended to give you a sense of how you can use different types of criteria and image metadata to smartly gather up matching photos. You can also remove any or all of them, if you like. Even better, by looking at how these collections are constructed, you can learn a lot about how to create your own. For example, let's take a look inside the Colored Red collection. Doubleclick the collection name or its smart collection icon to open the Edit Smart Collection dialog (**Figure 4.11**).

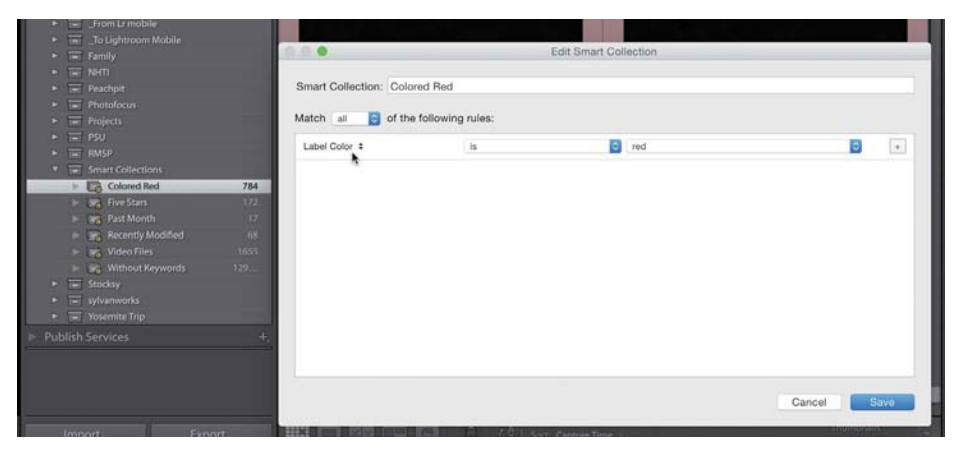

Figure 4.11 You can edit smart collections at any time to change up the rules that govern them.

The Edit Smart Collection dialog features a name field at the top and a list of rules Lightroom uses to create the collection underneath. This collection is based on a single rule being applied to the entire catalog: *Label Color is red*. Lightroom essentially scans the entire catalog for photos matching that criterion and automatically adds them to the collection. Click Cancel to close the dialog without making any changes. Take a moment to double-click the preinstalled smart collections to view the rules they contain. As you can see, a smart collection is nothing more than a saved search that can be as simple or complex as your needs demand.

To create a new smart collection, you can use the Create Smart Collection menu in the panel header, choose Library > New Smart Collection, or simply right-click anywhere inside the Collections panel to access the same Create Smart Collection menu (yet another way to access all those Create Collection options). The Create Smart Collection dialog is similar to the Edit Smart Collection dialog, but it has the addition of the Location section, which allows you to add this new smart collection to an existing collection set or leave it at the top level of the Collections panel (**Figure 4.12**). Remember, you can always drag and drop collections into collection sets later.

|                    | Create Smart Collection     |   |
|--------------------|-----------------------------|---|
| Name:              | I                           |   |
| Location           |                             |   |
| Inside a Collectio | on Set                      |   |
|                    | 0                           |   |
| Match all ᅌ of     | f the following rules:      |   |
| Rating \$          | is greater than or equal to | + |
|                    |                             |   |
|                    |                             |   |
|                    |                             |   |
|                    |                             |   |
|                    |                             |   |
|                    |                             |   |
|                    |                             |   |
|                    |                             |   |
|                    |                             |   |
|                    |                             |   |
|                    |                             |   |
|                    |                             |   |

Figure 4.12 The Create Smart Collection dialog box is where you configure the rules.

When it comes to creating the rules for the smart collection, you first need to decide if you want the photos added to this collection to match all, any, or none of your rules. Simply choose the option you prefer from the Match drop-down menu. Leaving match set to "all" is the most straightforward (and default) way to get started (which I'll use in the example that follows). Choosing the "all" option means that only photos matching every single criterion are added to the collection. Setting Match to "any" means that any photo matching any rule will show. Setting to "none" means only photos that *don't* match any of the rules will show. Experimenting with each setting is the best way to get a handle on how they affect the results. To see all of the possible rules at your disposal, click the rule drop-down menu and scroll through the list. For example, when I am writing books on a specific camera model, I create smart collections that pull together all the photos I've taken with that specific camera as the first rule, and then I might add additional rules for specific camera settings, capture dates, ratings, focal length, and so on (**Figure 4.13**). This automates the process of pulling those photos together in groups that fit my needs for that project.

| atch all 📀 of the fo | llowing rules:           |            |     |
|----------------------|--------------------------|------------|-----|
| Camera 🗘             | ( is                     | Nikon D600 | - + |
| SO Speed Rating 💲    | is less than or equal to | 400.0      | - + |
| ocal Length 🗧        | is                       | 50         | - + |
|                      |                          |            |     |

Figure 4.13 This is a smart collection I use when looking for photos from a specific camera and camera settings.

#### Create an Example Smart Collection

To help you better understand the power of smart collections, let's build one that you can use to pull together your best unedited photos from a trip. Imagine you know you will be on a shooting assignment from February 21 to February 24, 2017 (or send yourself on vacation for those dates, if you'd rather). You also know that you will want to pull together all the photos to which you assign a star rating of 4 or higher and that you have not yet worked on in Develop. By collecting them in one place, you can easily find all of your 4-star or higher photos from this trip that still need processing in the Develop module before you export them. To create your collection set and smart collection, follow these steps:

1. Create a new collection set by clicking the plus sign in the Collections panel header and choosing Create Collection Set. Give your set a name, and unless you are putting the set inside another set, leave "Inside a Collection Set" unselected. Click Create. 2. Select the collection set you just created; then click the plus sign again and choose Create Smart Collection to open the Create Smart Collection dialog. Give the smart collection a name.

Starting with the collection set selected expedites the process of adding the new collection to the selected collection set, so that when you select "Inside a Collection Set," your collection set should be used automatically.

 Click the drop-down arrow for the first rule, and choose Date > Capture Date. Set the condition to "is in the range," and enter the start and end dates of the range you want to target. I used 2017–02–21 to 2017–02–24 for this example (Figure 4.14).

| 0                      | Creat            | e Smart Collection |               |    |
|------------------------|------------------|--------------------|---------------|----|
| Name: To be processed  |                  |                    |               |    |
| Location               |                  |                    |               |    |
| Inside a Collection Se | et .             |                    |               |    |
| February 2017 Trip     |                  |                    | 0             |    |
| Match all 😒 of the     | following rules: |                    |               |    |
| Capture Date \$        | is in the range  | 2017-02-21         | to 2017-02-24 | +  |
|                        |                  |                    |               | \$ |
|                        |                  |                    |               |    |
|                        |                  |                    |               |    |
|                        |                  |                    |               |    |
|                        |                  |                    |               |    |
|                        |                  |                    |               |    |
|                        |                  |                    |               |    |
|                        |                  |                    |               |    |
|                        |                  |                    |               |    |
|                        |                  |                    |               |    |
|                        |                  |                    |               |    |
|                        |                  |                    |               |    |

Figure 4.14 I've given my smart collection a name and added the first rule.

4. Click the plus sign at the end of the first rule to add a second rule. Rating, the next rule you need, appears by default because it is at the top of the list. Leave Rating and "is greater than or equal to" set, and click the number of stars you want defined for your rule.

Now that you have more than one rule, a minus sign also appears at the end of each rule, which allows you to delete a rule.

**TIP** Hold the Alt key (Mac: Option), and the plus signs all change to pound signs. Click a pound sign, and you can add additional advanced conditions to your set of rules for that smart collection.  Click the plus sign at the end of the second rule to add the third. Click the rule dropdown menu, and choose Develop > Has Adjustments. Change the condition to "is false" so that only photos without any Develop settings will be added (Figure 4.15).

| ame: To be processed<br>ocation  Inside a Collection Set February 2017 Trip  ttch all S of the following rules:  apture Date  is in the range S 2017-02-21 to 2017-02-24 + tating  is greater than or equal to X * * * - + tating  is false X + + + + + + + + + + + + + + + + + + +                                                                                                    | ame: To be processed    |                             |             |    |            |     |
|----------------------------------------------------------------------------------------------------|-------------------------|-----------------------------|-------------|----|------------|-----|
| ocation  Inside a Collection Set February 2017 Trip  ttch all i of the following rules:  apture Date * is in the range is 2017-02-21 to 2017-02-24 - +  ating * is greater than or equal to is ★★★★ +  ating * is false is - +                                                                                                    | ocation                 |                             |             |    |            |     |
| Inside a Collection Set   February 2017 Trip     ttch all   is of the following rules:     capture Date *   is in the range   is greater than or equal to   is table     - +                                                                                                    | location                |                             |             |    |            |     |
| February 2017 Trip       ©         ttch all       O of the following rules:         Capture Date \$       is in the range       O 2017-02-21       to 2017-02-24       - +         tating \$       is greater than or equal to       O ★★★★ -       - +         tas Adjustments \$       is false       O       - +                                                                                                    | Inside a Collection Set |                             |             |    |            |     |
| all       Image: Control of the following rules:         Capture Date *       is in the range       Image: Control of the following rules:         Lating *       is greater than or equal to       Image: Control of the following rules:         Lating *       is greater than or equal to       Image: Control of the following rules:         Lating *       is false       Image: Control of the following rules: | February 2017 Trip      |                             |             | 0  |            |     |
| Capture Date \$       Is in the range       2017-02-21       to       2017-02-24       -         Lating \$       Is greater than or equal to       * * * * *       -       +         Las Adjustments \$       Is false       *       -       +                                                                                                    | atch all 😒 of the fol   | llowing rules:              |             |    |            |     |
| Rating •     is greater than or equal to     * * * * *     • •       Itas Adjustments •     is false     • •                                                                                                    | Capture Date 💲          | is in the range             | 2017-02-21  | to | 2017-02-24 | - + |
| las Adjustments ÷ is false                                                                                                    | Rating \$               | is greater than or equal to | S ★ ★ ★ ★ · |    |            | - + |
|                                                                                                    | Has Adjustments 🗧       | is false                    | 0           |    |            | - + |
|                                                                                                    |                         |                             |             |    |            |     |
|                                                                                                    |                         |                             |             |    |            |     |
|                                                                                                    |                         |                             |             |    |            |     |
|                                                                                                    |                         |                             |             |    |            |     |
|                                                                                                    |                         |                             |             |    |            |     |
|                                                                                                    |                         |                             |             |    |            |     |
|                                                                                                    |                         |                             |             |    |            |     |
|                                                                                                    |                         |                             |             |    |            |     |
|                                                                                                    |                         |                             |             |    |            |     |

Figure 4.15 The completed smart collection has all the rules I need.

6. Click Create.

As soon as you click Create, the dialog closes, Lightroom adds the smart collection to the set, and photos matching the criteria automatically appear in the collection. Because the example trip is in the future, however, don't be surprised when no photos appear.

#### **Removing Photos from Smart Collections**

The only way photos can be removed from a smart collection is when a particular photo no longer matches the defined criteria. So in the example, as soon as any photo gets adjusted in any way, it will no longer match the rules; Lightroom automatically removes it from that smart collection. Similarly, if I change my mind on a photo's rating and reduce it to three stars, it too would be automatically removed. This is just one of the many ways smart collections can leverage the power of the Lightroom catalog and make your life simpler.

# **Maintaining Collections Over Time**

As you play around with ideas for collections, you will undoubtedly need to move photos between collections, remove photos from collections, remove collections entirely, rename collections, and so on. You can never escape housekeeping chores, and keeping the Collections panel clean will only help you in the long run.

# Moving Things Around

Because any photo can be in any number of collections without duplicating the original photo on your drive, it makes sense that you'll have situations where you have a photo in one collection and decide to add it to another. Smart collections handle this sort of situation automatically; photos appear in a smart collection when they meet all of a smart collection's criteria, and Lightroom removes them when they no longer meet the criteria. When it comes to regular collections, however, you have to manually add or remove photos from the collections.

If you are viewing a photo in one regular collection and decide to add it to another, you can simply drag and drop the photo onto the other collection. Remember, however, that doing so does not remove the photo from the original collection; it only adds the photo to the destination collection. If you want to remove the photo from the original collection, you have to select it while viewing that collection and press Delete.

Likewise, you may need to move a collection into a collection set or even move an entire collection set into another collection set. In each case, you select the collection and then drag and drop it into the destination collection set, all within the Collections panel.

# Using a Target Collection

Setting a regular collection as the target collection gives it a special keyboard shortcut that enables you to quickly add photos to that collection with a single keystroke. Only regular collections can have this honor, and the original default target collection is the Quick Collection, found in the Catalog panel. Before you delve deeper into how to use a target collection, it can help to understand the role of the Quick Collection.

The purpose of the Quick Collection is to provide a simple way to quickly gather together a group of photos for whatever reason that makes sense to you. Perhaps you need to temporarily round up several photos that are stored across a range of folders for a quick export, or maybe you need to print them to give to a family member or have some other short-term reason that doesn't quite justify creating a long-term collection for that group of photos.

NOTE Because Lightroom is only referencing the original when you view a collection, the Delete key acts as a "remove from collection" button and does not delete the photo from your drive. If you need to delete an image from your drive, do so when viewing the source folder. You can drag and drop photos into the Quick Collection just like a regular collection, but the real benefit of the Quick Collection is its keyboard shortcut (the B key), which enables you to send selected photos to the Quick Collection with a single keystroke. If you prefer, a click of the small round button that appears in the upper-right corner of thumbnails when you move the cursor over the photo does the same thing (**Figure 4.16**). The button stays visible on photos in the Quick Collection to provide a visual clue to their status.

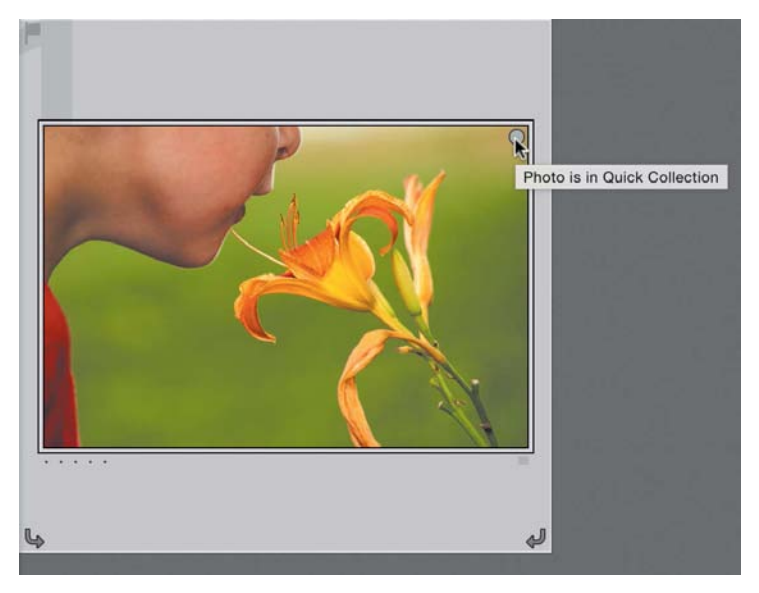

Figure 4.16 This button allows you to send photos to the target collection, which in this example is the Quick Collection.

You can remove photos from the Quick Collection by selecting them and pressing the Backspace key (Mac: Delete), by pressing the B shortcut, or by clicking that round button.

As you can see, the functionality of the Quick Collection is very useful, and now we come full circle back to another way to use the target collection. You can assign any regular collection to be the target collection (only one target collection can be assigned at a time). When you assign a regular collection as the target collection, the B key and the round button send selected photos to that collection instead of to the Quick Collection. To assign a collection as the target collection, right-click the collection and choose Set as Target Collection from the context menu that appears. The chosen collection will be marked with the same small + icon that was previously showing on the Quick Collection as a visual reminder of its new status (Figure 4.1). Or, when creating a new collection, you'll see the option "Set as Target Collection" appear in the Create Collection dialog.

One way I love to use the "Set as Target Collection" feature is when I need to sort through large numbers of photos to add them to different collections, such as when I am working on a book project and I need to choose photos for the various chapters. I start by creating a collection set for the book, and then I create a regular collection for each chapter. I'll assign the chapter I want to work on as the target collection, and then it is easy to go looking through my catalog and quickly add photos to that target collection just by selecting the photo and pressing the B key. It is a simple little feature, but one that saves me a lot of time, and I think you'll find it just as useful in your workflow.

## **Renaming and Deleting**

For one reason or another you will eventually come upon the need to rename existing collections and collection sets, or even delete them outright. You can delete any collection from the Collections panel by selecting the collection and clicking the minus sign that appears in the panel header (Figure 4.1). Deleting the collection removes it from the panel (but remember that it does not delete the photos from the drive).

My go-to option, however, is the context menu that appears when you right-click. This trick works all over the place inside Lightroom, so when in doubt anywhere, right-click and see what context options appear. For example, suppose your February trip got postponed to April, so now you need to rename your collection set and update your smart collection relating to that trip. All you need to do is right-click the collection set and choose Rename from the context menu (**Figure 4.17**).

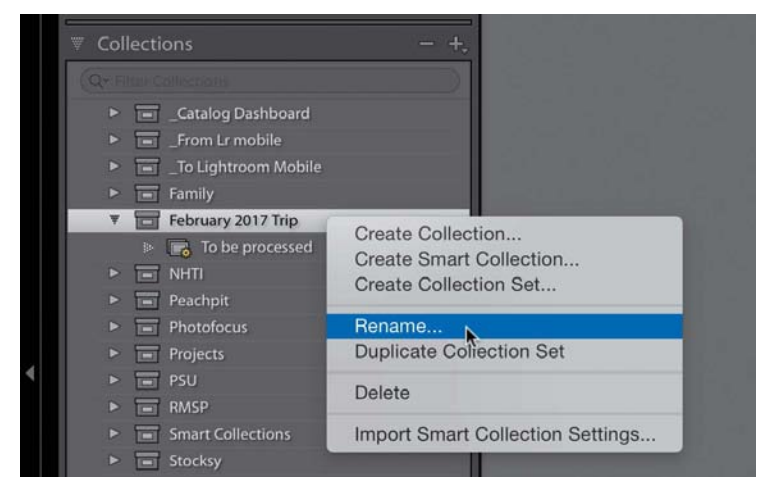

Figure 4.17 The context menu on a collection brings up a number of useful options.

**TIP** Collections sort alphanumerically inside the Collections panel, so if you want a collection to appear at the top of the list, you can start its name with a number or non-alphanumeric character, like an underscore, to force it to the top. Choosing Rename from the menu opens the Rename Collection Set dialog, where you can update the name and click Rename to commit the change. There is a Delete option in that menu too, and that's the route I usually take when I want to delete a collection.

The right-click trick comes in handy on a photo when you are viewing it in a collection and you want to quickly jump to its source folder for some reason (such as to delete it from disk). Just right-click the photo and choose the "Go to Folder in Library" option to quickly jump to the folder view. Alternatively, you can choose "Go to Collection" from the menu and jump to another collection that the photo belongs to as well (**Figure 4.18**).

Now that you have a better appreciation for how the information you add to your photos (aka metadata) in Lightroom can begin to help you in your organizational efforts, let's move on to the next chapter to learn all the ways that info can actually be added.

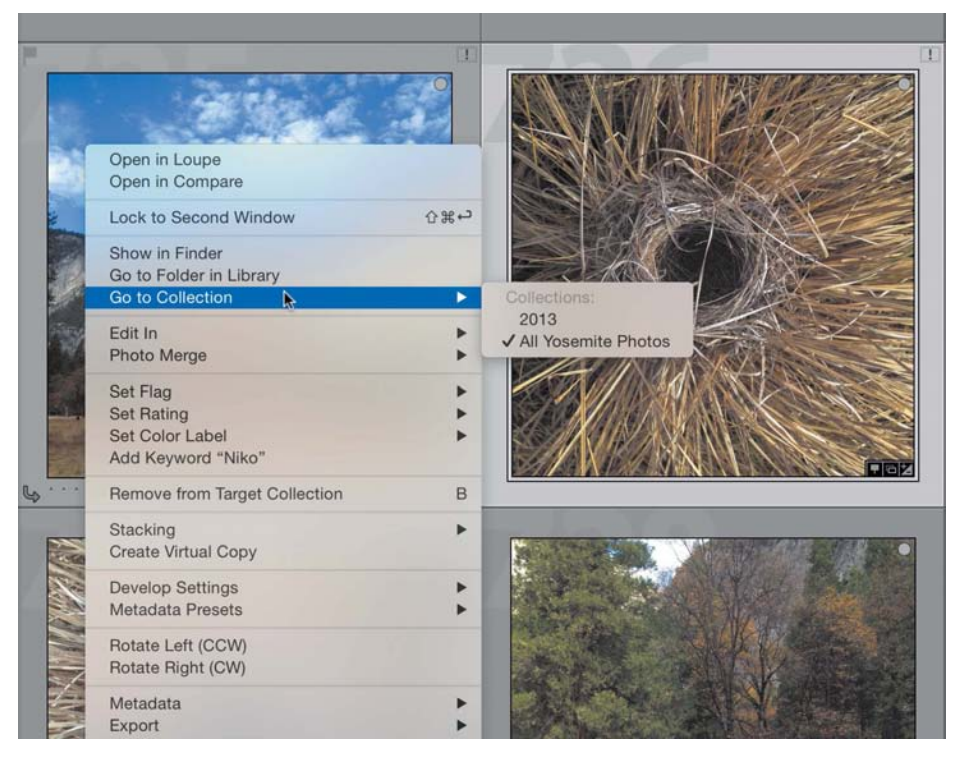

Figure 4.18 The context menu on a photo gives you all kinds of shortcuts.

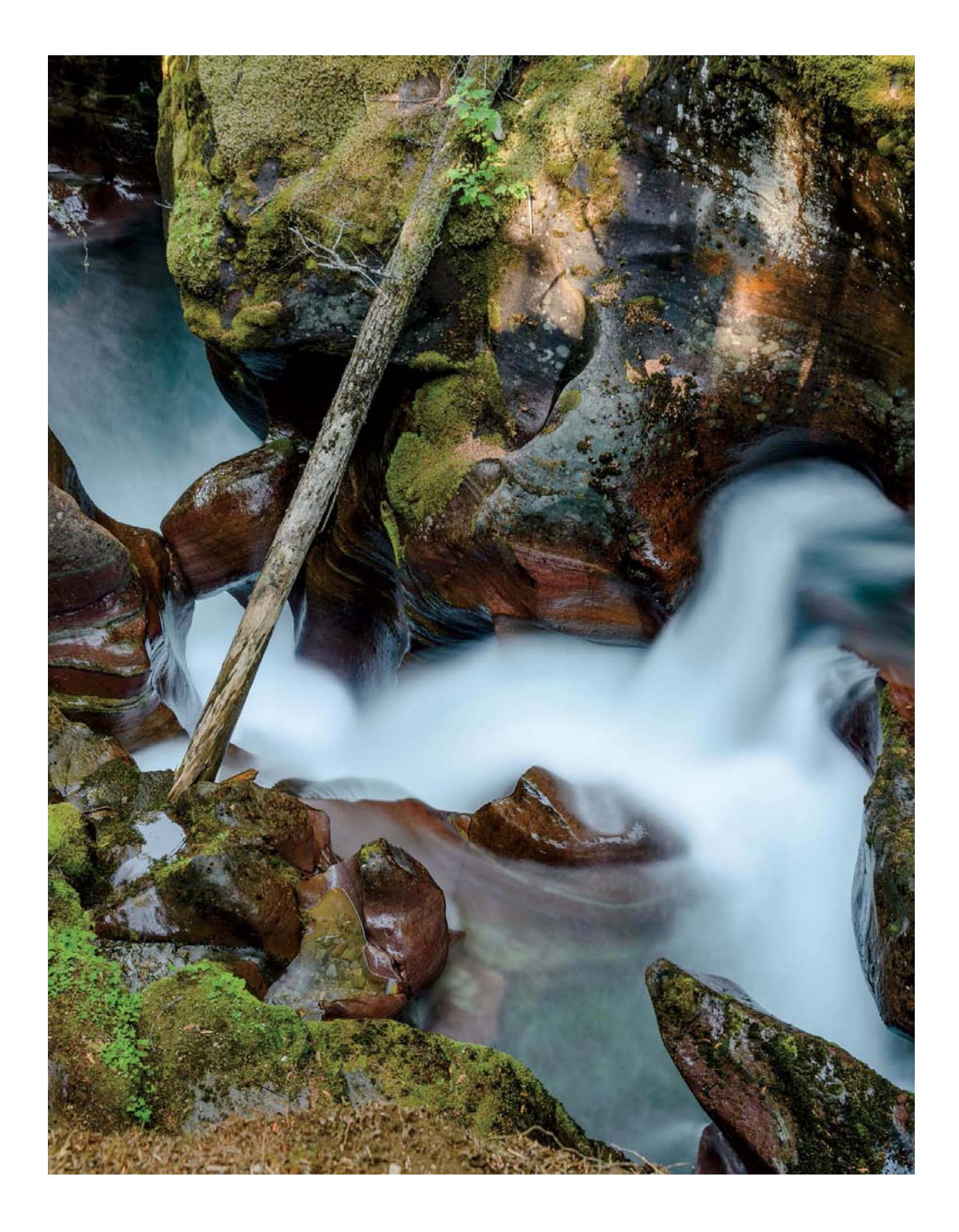

# Index

1:1 previews, 12-13, 178

## A

ABC button, 150 Adobe Application Manager, 244, 245 Adobe Lightroom. *See* Lightroom Adobe Photoshop, 18 Adobe User Forums, 246 Apply During Import panel, 47, 154, 170, 172 Attribute filter, 179, 186, 187 Auto Advance option, 178, 179 Auto Hide setting, 35 auto-complete feature, 100, 106, 116–117

#### В

Back Up Catalog dialog, 129, 130 backups catalog, 127, 128–130 photo, 45–46 Book module presets/templates, 140 Build Previews setting, 178

## С

cache files deleting, 13 management of, 11–13 types of, 9–10 Camera Raw cache settings, 19 cameras importing from, 170 profiles for, 162 captions, 99 Catalog panel, 78–79, 136 Catalog Settings dialog, 12, 128, 129 catalogs, 1, 127–137 backing up, 127, 128–130 collections exported as, 207–209

creating new, 243-244 default location for, 9 explanation of, 2-4 exporting, 135-137, 203, 207-209 external drive for, 200-201, 203 finding location of, 217 importing, 210-211, 212-213 integrity test for, 130 managing backups of, 131-132 merging multiple, 212–213 migrating to new computers, 213-219 moving to a new location, 133 multiple computer use and, 200-204 opening individual, 212 optimize function for, 131 presets stored with, 203-204 renaming, 134-135 restoring from a backup, 132-133 settings dashboard for, 128 single vs. multiple, 11 startup setting for, 15 syncing with mobile devices, 224-226 working with exported, 209 chimping, 174 Choose or Create New Folder dialog, 55 collapsing panels, 35-36, 37 collection sets, 77, 80-81, 89, 190 collections, 75-92 Catalog panel, 78-79 deleting, 91, 92 explained, 75-76 exporting as catalogs, 207-209 Lightroom Mobile, 224-225, 227-239 maintaining, 89-92 Quick, 89-90 regular, 77, 81-83 removing photos from, 89 renaming, 91-92 sets of, 77, 80-81, 190

collections (continued) sharing, 235-236 smart, 77, 83-88 sort order for, 92 syncing, 224-225 target, 89-91 types of, 77-78 Collections panel, 76, 77, 91 color labels, 176-178 Colored Red smart collection, 83, 84 compact view, Import screen, 173 Compare view, 31-32 computers disk maintenance functions on, 6 freeing up startup drive space on, 5–6 migrating Lightroom to new, 213-219 using Lightroom on multiple, 199-206 See also Mac systems; Windows systems configuration settings Mac system access to, 14 Windows system access to, 13 See also preferences controlledvocabulary.com website, 109 copying files to new computers, 213–219 photos from memory cards, 40-42, 170-173 Create Collection dialog, 81-82, 227 Create Collection Set dialog, 80-81 Create Folder dialog, 56-57 Create Keyword Tag dialog, 110 Create Smart Collection dialog, 85, 87 cross-platform issues, 202 custom filename templates, 65-68

#### D

date organizing folders by, 7, 8, 43–44 syncing GPS and camera, 124, 125 Date Format menu, 43 date/time stamp, 124, 125 default settings, 161–166

customizing, 162-164, 165 explained, 161-162 presets versus, 162 synchronizing new, 164 deleting collections, 91, 92 keywords from lists, 113-114 photos in Lightroom, 58-60, 70 presets, 157 rejected photos, 60, 180 templates, 158 See also removing desktop catalog definition of term, 222 syncing with mobile device, 224–226 destination options, 42-44 Destination panel, 43, 172 Develop settings applying during import, 47 customizing default, 16 presets for, 140, 145-148 disk maintenance functions, 6 DNG file format, 42 dragging-and-dropping photos between folders, 61 photos into collections, 83 drives. See external drives; hard drives

#### Е

Edit Keyword Set dialog, 108 Edit Keyword Tag dialog, 113 Edit menu, 25 Edit Metadata Presets editor, 155 Edit Smart Collection dialog, 84, 86 editing existing keywords, 113 preferences for external, 17–18 evaluating photos, 174–180 after import, 176–180 during import, 174–176 EXIF metadata, 96–97, 98

Export as Catalog dialog, 136, 207-208 Export dialog, 140, 143, 192 Export Location panel, 192–193 exported catalogs, 207-212 collections created for, 207-209 deleting temporary, 212 importing into main catalog, 210-211 info on working with, 209 exporting catalogs, 135-137, 203, 207-209 collections as a catalog, 207-209 copies for output, 191-197 keywords, 109, 111-112 photos from Lightroom Mobile, 233-234 presets for, 143-145 external drives cross-platform issues with, 202 multiple computer use and, 200-201, 202, 203-204 reconnecting offline, 68–70 Smart Previews and, 10 See also hard drives External Editing panel, 17-18 external editors, 17-18

## F

faces assigning names to, 115–117, 119 drawing regions around, 117–118 finding in People view, 114–115 tips for working with, 119–120 File Handling panel import process and, 45–46, 170, 171 managing the preview cache in, 11–13 setting preferences in, 19 File Name field, Metadata panel, 64, 65 File Naming panel, 64, 193 File Renaming panel, 46, 64 File Settings panel, 194 Filename Template Editor, 65–68 Fill settings, 30

Filmstrip, 26–27, 36 finding photos, 53-54, 186-191 geolocation data for, 121–122 Library Filter bar for, 186-189 People view for, 114-115 smart collections for, 189-191 Fit setting, 30 Five Stars smart collection, 83 flags, 60, 176-180, 237-239 folders collections from, 82 creating new, 54-57 date-based structure for, 7, 8, 43-44 displayed in Folders panel, 49-50 exported catalog, 209 finding photos and, 53-54, 169 moving photos and, 61-63 organizing for photos, 6, 7-8, 44 reconnecting missing, 70-73 removing empty, 58 renaming, 57 showing/hiding parent, 52-53 storage structure for, 215-216 subfolders nested under, 50, 56-57 tip on docking, 168 Folders panel, 49-54 explanation of, 49-50 finding folders in, 53-54 folder structure displayed in, 215 showing/hiding parent folders in, 52-53 volume browsers in, 50, 51-52 formatting memory cards, 45 Full Screen mode, 35

### G

General preferences, 14–15 geolocation data, 121–125 finding photos with, 121–122 manually adding to photos, 122–124 reverse geocoding for, 123–124 tracklogs for adding, 124–125 gesture shortcuts, 225 Google Maps, 122 GPS coordinates. *See* geolocation data graphics processor (GPU), 20–21 Grid view, 28–29 applying metadata in, 101–102 deleting photos using, 59–60 Library Filter bar in, 186 Painter tool visible in, 184 rating photos in, 178

#### Η

H.264 video format, 194 hard drives adding photos from, 41, 42, 168–170 disk maintenance for, 6 moving photos between, 5, 63 photo storage on, 8 *See also* external drives hiding panels, 37–38 parent folders, 53 hierarchy of keywords, 105, 110, 112

#### 

identity plate, 25, 224 Image Info panel, 150 Image Sizing panel, 195 Import button, 39, 47 Import dialog, 39, 140 Import from Catalog dialog, 210 Import Keywords menu, 109 Import Preset menu, 142 Import screen, 4, 39-40, 168, 173 importing catalogs, 210-211, 212-213 importing keywords, 109 importing photos, 39-47, 167-173 adding from hard drive, 41, 42, 168-170 Apply During Import options for, 47 copying from memory card, 170-173 destination options for, 42-44

evaluating photos while, 174–176 file handling options for, 45–46 Import screen overview, 39–40 presets for, 141–142 renaming photos while, 46 source location options for, 40–42 workflows for, 167–173 installing Lightroom, 8, 214 interface components, 24–27 customizing, 34–38 Into Subfolder checkbox, 44 IPTC metadata, 97, 98

#### J

JPEG files, 15, 192, 194

#### K

KelbyOne Advice Desk, 246 keyboard shortcuts, 158-161 discovering, 36, 159-160 rating photos using, 178 starter kit for, 161 Keyword List panel, 109-114 applying keywords in, 181-183 creating keywords in, 110-112 deleting keywords from, 113-114 editing keywords in, 113 explanatory overview of, 109-110 importing keywords into, 109 ordering lists in, 113 removing keywords from photos in, 183 replacing bad keywords in, 183-184 keyword sets, 107-108 Keyword Suggestions feature, 107 Keyword Tags drop-down menu, 106, 107 Keywording panel, 104-108 explanation of, 104 keyword hierarchy and, 105 tools for working in, 107 views available in, 106-107

keywords, 103-114 applying, 47, 180-186 creating new, 110-112 deleting from list, 113-114 editing existing, 113 explanation on using, 103 exporting, 109, 111-112 filtering, 181 hierarchy of, 105, 110, 112 importing lists of, 109 Keyword List panel for, 109-114, 181-184 Keywording panel for, 104-108 lists of existing, 105-106, 109-114 Painter tool for, 184-186 parent and child, 105, 110, 112 person, 115-117 removing from photos, 183 replacing bad, 183-184 sets of, 107-108 speeding up application of, 107 structuring lists of, 113 viewing entered, 106-107

#### L

library card catalogs, 2-3 Library Filter bar, 27 Attribute options, 179 finding photos using, 186-189 toggling visibility of, 186 Library menu, 81 Library module, 23-38 Compare view, 31–32 customizing, 34-38 Filmstrip, 26-27 Grid view, 28-29 Lights Out mode, 38 Loupe view, 30-31 main workspace, 27 menu bar, 24-25 panels, 26, 35-38 People view, 34

presets, 140 screen modes, 35 Survey view, 33-34 toolbar, 27, 176-177 view options, 28-34 Library View Options dialog, 29 Lightroom installation, 8, 214 instructional video, xv migration process, 213-219 multiple computer use, 199-206 preparing to use, 5-8 troubleshooting, 241-246 Lightroom Catalog.lrcat.lock file, 10 Lightroom Catalog.lrcat-journal file, 10 Lightroom Catalog Previews.lrdata file, 9 Lightroom Catalog Smart Previews.lrdata file, 10 Lightroom Forums, 246 Lightroom Help Group, 246 Lightroom Keyword List Project, 109 Lightroom menu, 25 Lightroom Mobile, 221-239 adding photos to collections in, 227-229 app interface and settings, 225-226 creating collections in, 227 exporting photos from, 233-234 functional overview of, 222-223 info on editing capabilities of, 223 Lightroom Web and, 234-236 photo storage location for, 205-206 Photoshop Fix and, 234 Presentation mode in, 232 ratings and flags applied in, 237-239 Segmented view in, 230–231 smart previews used in, 223 syncing desktop catalog with, 224-226 viewing photos in, 229-232 volume browsers for, 52 See also multiple computer use Lightroom Settings folder, 204 Lightroom Templates folder, 149

Lightroom Web, 234–236 lightroomers.com blog, 246 Lights Out mode, 38 location data, 121–125 finding photos with, 121–122 manually adding to photos, 122–124 reverse geocoding for, 123–124 tracklogs for adding, 124–125 Location Filter bar, 122 Loupe view, 30–31 deleting photos in, 60 Lightroom Mobile, 229–230, 237 .lrcat file, 9, 134, 209, 218 .lrdata file, 9, 13, 134, 205, 209, 218 .lrplugin file, 217

#### Μ

Mac systems configuration settings on, 14 disk maintenance functions on, 6 Lightroom on Windows vs., 8 menu bar on, 25 Make a Second Copy To checkbox, 45-46 Map module, 121-125 finding geotagged photos in, 121-122 GPS tracklogs used in, 124-125 manually mapping photos in, 122-124 master catalog, 213 memory cards copying photos from, 170-173 importing photos from, 40-42, 45-46, 170 - 173menu bar, 24-25 merging multiple catalogs, 212-213 metadata, 95-125 applying to multiple photos, 101-102 auto-complete feature, 100 captions applied as, 99 definition of, 95 EXIF and IPTC, 96-97, 98 exporting with photos, 196

geolocation data as, 121–125 importing photos and applying, 47 keywords applied as, 103-114 person keywords as, 115-117 presets for, 154-156 syncing across photos, 102 tips for entering, 100-101 titles applied as, 99 Metadata filter, 186, 188-189 Metadata panel, 96-102 Default view, 98 Export dialog and, 196 File Name field, 64, 65 Title and Caption fields, 98-100 views available in, 96-98 migrating to new computers, 213-219 copying the catalog for, 217-218 essential components for, 213 folder structure and, 214-216 preparing the new computer for, 214 presets and plug-ins for, 216-217 Publish Services connections and, 217, 219 transferring files for, 218-219 walkthrough following, 219 missing folders/photos, 70-73 computer migration and, 218 disconnected drives and, 68-70 moved outside Lightroom, 70-73 renamed outside Lightroom, 73 <mixed> metadata warning, 101 Mobile Downloads.lrdata file, 10, 205 mobile version of Lightroom. See Lightroom Mobile Module Picker, 25 moving catalogs to new locations, 133 caution on importing by, 173 folders into other folders, 62 large groups of photos, 63 photos between folders, 61-62 shortcut feature for, 63

multiple computer use, 199–206 cross-platform issues and, 202 external drives for, 200–201, 202, 203–204 network drives and, 200, 201–202 presets and templates for, 203–204 word of warning about, 200 *See also* Lightroom Mobile

#### Ν

naming. See renaming Navigator panel, 30–31 negative files, 137, 208–209 network drives, 200, 201–202 New Develop Preset dialog, 146–147 New Preset dialog, 142, 144 New Template dialog, 149 Nik Collection, 18

## 0

offline hard drives, 68–70 ON1 Photo 10 application, 18 Organize drop-down menu, 43, 172 organizing folders for photos, 6, 7–8, 44 imported photos, 43–44 Output Sharpening panel, 195–196

#### Ρ

Painter tool, 184–186 panels collapsing, 35–36, 37 hiding, 37–38 left/right groups of, 26 Solo mode for, 37, 171 *See also specific panels* parent and child keywords, 105, 110, 112 Past Month smart collection, 84 People view, 34, 114–120 assigning names to faces in, 115–117 drawing face regions in, 117–118

finding faces in, 114–115 tips for using, 119-120 Performance panel, 20-21 person keywords, 115-117 Photo Info checkbox, 150 Photo menu, 177 Photofocus.com website, 246 photos deleting, 58-60, 70 evaluating, 174-180 exporting for output, 191-197 face tagging, 114-120 finding, 53-54, 186-191 geolocation data for, 121-125 importing into Lightroom, 39-47, 167-173 keywords added to, 103-114 metadata for, 95-125 moving folders and, 61-63 organizing folders for, 6, 7-8 preparing for Lightroom, 6-8 rating, 176-178, 237-239 reconnecting missing, 68-73 renaming, 64-68 storage location of, 4 Photoshop, Adobe, 18 Photoshop Fix app, 234 Pick flag, 178 plug-ins, 217, 219 Post-Processing panel, 197 preferences, 13-21 External Editing, 17-18 File Handling, 19 General, 14-15 Mac access to, 14 Performance, 20-21 Presets, 16-17 resetting, 242-243 Windows access to, 13 Preferences dialog, 15, 16, 17 Presentation mode, 232

presets defaults vs., 162 deleting, 157, 158 develop, 145-148 export, 143-145 external editor, 18 filename template, 67 import, 141-142 installing downloaded, 147 metadata, 154-156 overview of, 139-140 renaming, 157, 158 setting preferences for, 16-17 storing with catalog, 203-204 transferring to new computer, 216–217 updating, 156, 157 See also templates Presets panel, 16-17 previews 1:1 ratio, 12-13, 178 cache files for, 9-10, 13 creating on import, 45 size/quality settings, 11-13 Smart, 10, 208, 223 print templates, 140, 148-149 profiles, camera, 162 Publish Services connections, 217, 219 Purge Unused Keywords option, 114

### Q

quality setting for previews, 12 Quality slider, 194 Quick Collections, 89–90

#### R

rating photos, 176–178, 237–239 Recently Modified smart collection, 84 reconnecting folders/photos, 68–73 on disconnected drives, 68–70 moved outside Lightroom, 70–73 renamed outside Lightroom, 73 regular collections, 77, 81-83 reinstalling Lightroom, 244-245 Reject flag, 178, 180 Remove Photo option, 60 removing folders from Lightroom, 58 keywords from photos, 183-184 photos from smart collections, 88 See also deleting Rename Photos menu, 64 renaming catalogs, 134-135 collections, 91-92 folders, 57 import-based, 46 individual photos, 64-65 Lightroom options for, 64 multiple photos, 65–68 presets, 157, 158 resizing copies for output, 195 restarting Lightroom, 241-242 restoring the catalog, 132-133 reverse geocoding, 123-124 rules for smart collections, 85-86

## S

screen modes, 35 Segmented view, 230–231 Select a source drop-down menu, 169 sequence numbers, 67 Set Default Develop Settings dialog, 163–164 Set Metadata on Multiple Photos warning, 102 sharing collections, 235–236 sharpening, output, 195–196 shortcuts. *See* keyboard shortcuts slideshow templates, 140, 150 smart collections, 77, 83–88 creating new, 85–86, 189–191 dashboard view using, 189–191 example of creating, 86–88

preinstalled, 83-84 removing photos from, 88 setting rules for, 85-86 Smart Previews, 10 cache file for, 10 exported catalogs and, 208 Lightroom Mobile use of, 223 Smart Previews.lrdata file, 218 Snapseed app, 18 Solo mode, 37, 171 source files, 40-42 Source panel, 41, 171 Speed Review Combined option, 238 star ratings, 176-178, 237-239 startup drive space, 5-6 Startup preferences file, 14 "sticky" settings, 141 structuring keyword lists, 113 subfolders, 50, 56-57 Survey view, 33-34 Synchronize Metadata dialog, 102 synchronizing metadata, 102 with mobile devices, 224-226 new defaults, 164 system setup, 5-6

### T

Tab key navigation, 100 tagging faces, 115–117 target collections, 89–91 Template Browser, 148–149 templates custom filename, 65–68 deleting, 158 management of, 156–158 overview of, 139–140 print, 148–149 text, 150–153 web and slideshow, 150 *See also* presets temporary collections, 79 Text filter, 186, 187 Text Template editor, 151-153 text templates, 150-153 thumbnails enabling badges for, 182 moving photos using, 61 time/date stamp, 124, 125 titles, 99 tokens, 67 toolbar, 27, 176-177 tooltips, 160 tracklog files, 124-125 transferring files. See migrating to new computers troubleshooting Lightroom, 241-246 creating a new catalog, 243-244 finding outside help for, 245–246 resetting the preference file, 242-243 restarting the program, 241–242 uninstalling/reinstalling Lightroom, 244-245

## U

Uncheck All button, 174 uninstalling Lightroom, 244–245 Update Folder Location command, 63 updating presets, 156, 157 User Presets folder, 146

## V

video files exporting copies of, 194 icon indicating, 176 Video Files smart collection, 84 video tutorial on Lightroom, xv view options, 28–34 Compare view, 31–32 Grid view, 28–29 Loupe view, 30–31 People view, 34 Survey view, 33–34 views compact Import screen, 173 Lightroom Mobile, 229–232 Metadata panel, 96–98 virtual copies, 82 volume browsers, 50 info provided by, 51 Lightroom Mobile and, 52 offline drives shown in, 69

#### W

Watermarking panel, 196–197 web templates, 140, 150 Windows systems configuration settings on, 13 disk maintenance functions on, 6 Lightroom on Mac vs., 8 menu bar on, 25 Without Keywords smart collection, 84 workflows for applying keywords, 180–186 for evaluating photos, 174–180 for exporting copies of photos, 191–197 for exporting smaller catalogs, 207–209 for finding photos, 186–191 for importing catalogs, 210–212 for importing photos, 167–173 for merging multiple catalogs, 212–213 for migrating to new computers, 213–219 for multiple computer use, 199–206 workspace in Lightroom, 27

## Ζ

zoom level setting, 30